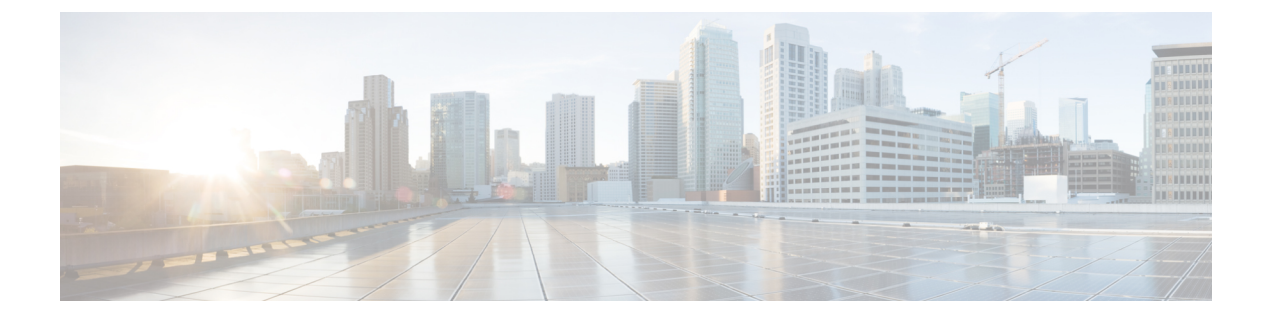

# **Connector VM Maintenance**

• Deleting the Connector VM, on page 1

## **Deleting the Connector VM**

There may be instances where you need to delete the connector VM from Microsoft Hyper-V Server 2016. For example, you may need to change the resource location or you wish to use a different base VM as the template for the connector VM. This procedure outlines how to delete the connector VM from the Hyper-V Manager, and how to perform a clean-up of entries from Hyper-V. This procedure also covers how to remove the Citrix Cloud Connector for the connector VM.

- **Step 1** Log in to the Hyper-V instance using a Remote Desktop connection and then launch the Hyper-V Manager from the Microsoft Windows Server.
- **Step 2** From Hyper-V Manager, locate the installed Citrix Cloud Connector VM in the list of Virtual Machines in the HX cluster along with the original base VM.
- **Step 3** Select the Citrix Cloud Connector VM, then right-click and select **Turn Off** from the menu. Confirm the action from the Turn Off Machine dialog box.

| r-V Manager | chines    |                      | Actions           |                     |                 |                        |  |
|-------------|-----------|----------------------|-------------------|---------------------|-----------------|------------------------|--|
| Name        | ^         | State                | CPUUkana          | Assigned Memory     | Untime          | UCS804                 |  |
| CWA-2       |           | Running              | 0%                | 4096 MB             | 1.01:01:24      | New                    |  |
| Master      | Connect   | lan                  |                   | 4096 MB             | 3,17,58,34      | Hyper-V Settings       |  |
| potter-1    | Settings. |                      | 36                | 4096 MB             | 3.17:27:33      | Virtual Switch Manager |  |
| potter-2    | TurQff    | ·                    | 22<br>22          | 4096 MB<br>79872 MB | 3.17:25:37      | 🛃 Virtual SAN Manager  |  |
|             | Shut Do   | Shut Down            |                   | 73072 110           | 0.10.00.10      | 🚄 Edit Disk            |  |
|             | Save      |                      |                   |                     |                 | Inspect Disk           |  |
| <           | Pause     |                      |                   |                     |                 | Stop Service           |  |
| Checkpoi    | Reset     |                      |                   |                     |                 | X Remove Server        |  |
|             | Checkpo   | pint                 | white has n       | o checknointe       |                 | C Refresh              |  |
|             | Move      | Move                 |                   | o chockpoints.      |                 | View                   |  |
|             | Export    | Export               |                   |                     |                 | Пер                    |  |
|             | Kename    |                      |                   |                     |                 | CWA1-1                 |  |
|             | Enable R  | Enable Replication   |                   |                     |                 | Connect                |  |
|             | Help      |                      |                   |                     |                 | Turn Off               |  |
|             |           |                      |                   |                     |                 | O Shut Down            |  |
|             |           |                      |                   |                     |                 | O Save                 |  |
| CWA1-1      |           |                      |                   |                     |                 | II Pause               |  |
|             | Constad   |                      | 11/16/2019 5-02-1 | 7 PM Churchwood     | No              | IÞ Reset               |  |
|             | Configur  | :<br>ration Version: | 8.0               | Heartbeat           | OK (Application | Checkpoint             |  |
|             | General   | lion                 | 1                 |                     | Healthy)        | Move                   |  |
|             | Notes:    |                      | None              |                     |                 | Export                 |  |
|             |           |                      |                   |                     |                 | Rename                 |  |
|             |           |                      |                   |                     |                 | Enable Replication     |  |

Figure 1: Turning Off the Citrix Cloud Connector VM

**Step 4** Select the VM, then select **Delete** from the list of actions. Confirm the deletion action from the Delete dialog box. The selected VM is deleted from the list of virtual machines in the HX cluster.

| lanager                                                             |                                                          |                                 |                                                              |                                                                |                                                                                                    |  |  |
|---------------------------------------------------------------------|----------------------------------------------------------|---------------------------------|--------------------------------------------------------------|----------------------------------------------------------------|----------------------------------------------------------------------------------------------------|--|--|
| 4 Virtual Machines                                                  |                                                          |                                 |                                                              |                                                                | UCS804                                                                                                    |  |  |
| Name<br>CWA-2<br>CWA-1<br>Master<br>potter-1<br>potter-2<br>StCl/VM | State<br>Running<br>Off<br>Running<br>Running<br>Running | 0%<br>0%<br>0%<br>0%<br>0%      | Assigned Memory<br>4096 MB<br>4096 MB<br>4096 MB<br>79672 MB | Uptime<br>1.01:01:29<br>3.17:27:39<br>3.17:25:42<br>3.19:39:18 | New Import Virtual Machine. Import Virtual Machine. Import Virtual Switch Manager. Virtual SAN Manager Edit Disk Import Disk |  |  |
| <                                                                   |                                                          |                                 |                                                              |                                                                | Stop Service                                                                                                    |  |  |
| Checkpoints                                                         |                                                          |                                 |                                                              |                                                                | Remove Server                                                                                                    |  |  |
|                                                                     | The selected v                                           | irtual machine has no           | checkpoints.                                                 |                                                                | View                                                                                                    |  |  |
|                                                                     |                                                          |                                 |                                                              |                                                                | 🛛 Help                                                                                                    |  |  |
|                                                                     |                                                          |                                 |                                                              |                                                                | CWA1-1                                                                                                    |  |  |
|                                                                     |                                                          |                                 |                                                              |                                                                | - Connect                                                                                                    |  |  |
|                                                                     |                                                          |                                 |                                                              |                                                                | Settings                                                                                                    |  |  |
|                                                                     |                                                          |                                 |                                                              |                                                                | Start                                                                                                    |  |  |
|                                                                     |                                                          |                                 |                                                              |                                                                | Checkpoint                                                                                                    |  |  |
|                                                                     |                                                          |                                 |                                                              |                                                                | Move                                                                                                    |  |  |
| CWA1-1                                                              |                                                          |                                 |                                                              | _                                                              | Export                                                                                                    |  |  |
| Cre<br>Col                                                          | eated:<br>nfiguration Version:<br>neration:              | 11/16/2018 5:03:2<br>: 8.0<br>1 | 7 PM Clustered: N                                            | ło                                                             | Relete                                                                                                    |  |  |
| No                                                                  | tes:                                                     | None                            |                                                              |                                                                | Help                                                                                                    |  |  |

#### Figure 2: Deleting the Citrix Cloud Connector VM

**Step 5** OpenWindows Explorer and navigate to the location of the cluster SMB share and datastore folder in Hyper-V Manager on which the base VM is running (for example, \\ucs804smb.cloud.local\ds1).

#### Figure 3: Navigating to the SMB Folder

| Hyper-V Manager |                  |                                            |                                         |                                |                                        | Actions                                                                                                    |
|-----------------|------------------|--------------------------------------------|-----------------------------------------|--------------------------------|----------------------------------------|----------------------------------------------------------------------------------------------------|
| UC\$804         | Virtual Machines |                                            |                                         |                                |                                        | UCS804                                                                                                    |
|                 | CWA-2<br>Master  | State<br>Running<br>Off                    | CPU Usage<br>0 %                        | Assigned Memory<br>4096 MB     | Uptime<br>1.01:01:57                   | New<br>Import Virtual Machine.                                                                                        |
| Best match      | d.local\ds       | Running<br>Running<br>Running              | 0%<br>0%<br>0%                          | 4096 MB<br>4096 MB<br>79872 MB | 3.17:28:04<br>3.17:26:07<br>3.19:39:44 | Hyper-V Settings<br>Virtual Switch Manager<br>Edit Disk<br>Inspect Disk<br>Stop Service                               |
|                 |                  | The selected v                             | irtual machine has no                   | o checkpoints.                 |                                        | Remove Server     Refresh     View     Help                                                                           |
|                 |                  |                                            |                                         |                                |                                        | CWA-2<br>Connect<br>Settings<br>Turn Off<br>Shut Down<br>Save                                                         |
|                 |                  | bed:<br>guration Version:<br>ration:<br>K: | 11/19/2018 10:00:<br>: 8.0<br>1<br>None | 35 AM Clustered:<br>Heartbeat: | No<br>OK (Application<br>Healthy)      | II     Pause       II     Reset       II     Checkpoint       III     Move       III     Export       IIII     Rename |
|                 |                  |                                            |                                         |                                | 1 Enable Replication                   |                                                                                                    |

**Step 6** Locate the Citrix Cloud Connector VM folder. Right-click the folder and select **Delete** to remove the folder and all stale entries that are contained in the folder.

L

| lyper-V Manager |                                                        |              |                             |                      |             | Actions            | ting normally","  |
|-----------------|--------------------------------------------------------|--------------|-----------------------------|----------------------|-------------|--------------------|-------------------|
| UCS804          |                                                        | hin of       |                             |                      |             |                    | START EXOD        |
|                 | the Hama Chara                                         | 10.000       |                             |                      |             |                    |                   |
|                 | File Filme Shale                                       | VIEW         |                             |                      |             |                    |                   |
|                 | $\leftarrow \rightarrow \uparrow \uparrow \square$ Net | work > ucs80 | Asmb.cloud.local > ds > cwa | >                    |             |                    | ✓ Ŏ Search o      |
|                 |                                                        | Name         | ^                           | Date modified        | Type        | Size               |                   |
|                 | Cuick access                                           | CWA1-        |                             | 44.056.02018 5:03 PM | File folder |                    |                   |
|                 | Desktop 🖈                                              | CWA-         | Open                        | 2018 10:00 -         | File folder |                    |                   |
|                 | Downloads #                                            | Export       | Open in new window          | 2018 10:00           | File folder |                    |                   |
|                 | 🗄 Documents 🦪                                          | potter       | Pin to Quick access         | 2018 5:33 PM         | File folder |                    |                   |
|                 | Pictures 🖈                                             | potter       | Restore previous versions   | 2018 5:33 PM         | File folder |                    |                   |
|                 | This PC                                                |              | Pin to Start                |                      |             |                    |                   |
|                 | 0.000.000                                              |              | Send to                     | >                    |             |                    |                   |
|                 | CO Drive (H:)                                          |              | Cut                         |                      |             |                    |                   |
|                 | Intwork                                                |              | Сору                        |                      |             |                    |                   |
|                 |                                                        | -            | Create shortruit            |                      |             |                    |                   |
|                 |                                                        |              | Delete                      |                      |             |                    |                   |
|                 |                                                        |              | Rename                      |                      |             |                    |                   |
|                 |                                                        |              | Properties                  |                      |             |                    |                   |
|                 |                                                        |              | riopeues                    |                      |             |                    |                   |
|                 |                                                        |              |                             |                      |             |                    |                   |
|                 |                                                        |              |                             |                      |             |                    |                   |
|                 |                                                        |              |                             |                      |             |                    |                   |
|                 |                                                        |              |                             |                      |             |                    |                   |
|                 |                                                        |              |                             |                      |             |                    |                   |
|                 | Sitems 1 item celected                                 |              |                             |                      |             |                    |                   |
| L               | Thems Themselected                                     | motes.       | THORNE                      |                      |             | T Panama           | ocal")            |
|                 |                                                        |              |                             |                      |             | en forth De forte  | CWA] Starting clo |
|                 |                                                        |              |                             |                      |             | Enable Replication | CHA1 Testalling c |

Figure 4: Deleting the Citrix Cloud Connector VM Folder

**Step 7** Enter your Citrix credentials (Citrix.com, My Citrix, or Citrix Cloud) to securely log in to your Citrix Cloud account. Be sure to sign in with the email address and password you provided when you signed up.

If your company allows you to sign-in to Citrix Cloud using their company credentials instead of a Citrix account, click **Sign in with my company credentials** and enter your company's sign in URL for your account.

**Step 8** After signing in to the Citrix Cloud GUI, click **Resource Location** to access the Resource Locations page.

#### Figure 5: Citrix Cloud

| ≡ | Citrix Cloud                                                                                   |                                                                                                    |                                |                                                                                     |                                 |                                 | * •                                                                           |       |
|---|------------------------------------------------------------------------------------------------|----------------------------------------------------------------------------------------------------|--------------------------------|-------------------------------------------------------------------------------------|---------------------------------|---------------------------------|-------------------------------------------------------------------------------|-------|
|   |                                                                                                | Library Offerings Res<br>View Library Tc                                                                                        | 2 2<br>Kource Location         | Domains<br>Add New                                                                  | ⊖ 4<br>Notifications<br>View Al | Open Tickets<br>View AB         |                                                                               |       |
|   | My Services (1)<br>Smart Tools<br>Home One and Home process<br>Home Constant Sectors<br>Lammar | Winal App and Destop<br>Devendung on of destop<br>Devendung on the destop<br>Devendung of the destop<br>Devendung of the destop | ps<br>nary                     |                                                                                     |                                 |                                 |                                                                               |       |
|   | Available Services (12)                                                                        | M<br>Analytics<br>Secury performance and usage on                                                                               | Application I<br>Application C | Control Anagement<br>Selivery Management<br>Sharagement for<br>is control and cloud | Content Col<br>Securi data acon | laboration<br>is on any device. | Crutic Lubother Management<br>Ender Labother truck concerner of the<br>device | 20200 |

### **Step 9** From the Resource Locations page, click **Refresh All** to see the Citrix Cloud Connectors.

#### Figure 6: Resource Locations Page

| ≡ | Citrix Cloud                      | þ | * | ٠ | • | ~ |
|---|-----------------------------------|---|---|---|---|---|
| 4 | Resource Locations                |   |   |   |   |   |
|   | + Resource Location C Refresh All |   |   |   |   |   |
|   | My Resource Location              |   |   |   |   |   |
|   | 2<br>Cloud Connectors             |   |   |   |   |   |
|   |                                   |   |   |   |   |   |
|   |                                   |   |   |   |   |   |
|   |                                   |   |   |   |   |   |

- **Step 10** Click **Cloud Connection** to view the available Citrix Cloud Connectors for the resource location.
- **Step 11** Select the Citrix Cloud Connector that you want to delete from the Cloud Connections page, and then right-click and select **Remove Connector** from the menu.

#### Figure 7: Cloud Connections Page

| ≡ | Citrix Cloud              | <b>₽ -# \$ 0</b> ×  |
|---|---------------------------|---------------------|
| ÷ | Cloud Connectors          |                     |
|   | + Connector C Refresh All | Resource Location V |
|   | cwa-2.cloud.local         |                     |
|   | cwa1-1.cloud.local        |                     |
|   |                           | Remove Connector    |
|   |                           |                     |
|   |                           |                     |
|   |                           |                     |
|   |                           | SURVEY STATE        |

The Citrix Cloud Connector is removed from the Cloud Connections page of Resource Locations.

Figure 8: Cloud Connections Page with Removed Citrix Cloud Connector

| III | Citrix Cloud                                                                                                 | ¢.                |             | ٠     | 0        |            | ~ |
|-----|----------------------------------------------------------------------------------------------------|-------------------|-------------|-------|----------|------------|---|
| ÷   | Cloud Connectors                                                                                             |                   |             |       |          |            |   |
|     | + Connector C Refresh All                                                                                    | Resource I        | Location    | My    | Resource | Location 🗸 |   |
|     | A To maintain high availability, we recommend installing at least two connectors in the Active Directory for | est that this dom | iain is a m | ember | of.      | ×          |   |
|     | cwa-2.cloud.local                                                                                            |                   |             |       |          | >          |   |
|     |                                                                                                    |                   |             |       |          |            | 4 |
|     |                                                                                                    |                   |             |       |          |            |   |
|     |                                                                                                    |                   |             |       |          |            |   |
|     |                                                                                                    |                   |             |       |          |            |   |
|     |                                                                                                    |                   |             |       |          |            |   |
|     |                                                                                                    |                   |             |       |          |            |   |

I

At this point, you can restart the sequence in configuring the Cisco HyperFlex system to connect to Citrix Cloud as outlined in this chapter.